## Save a copy of your statements on your mobile device

Visit **cpf.gov.sg** and click on before using your **singpass** to access your:

Account Balances | Contribution History | Transaction History Year-in-Review | Yearly Statement of Account

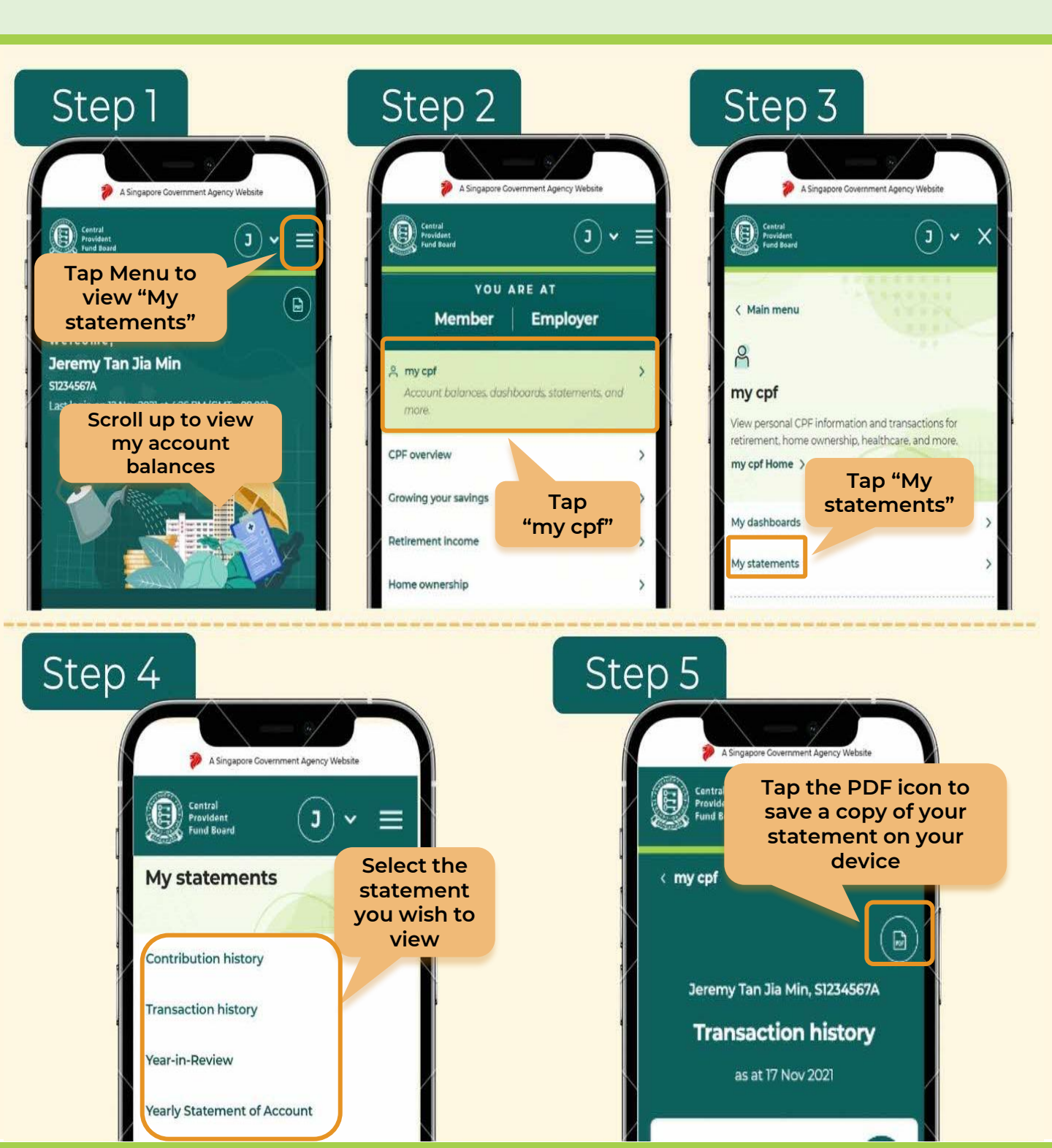